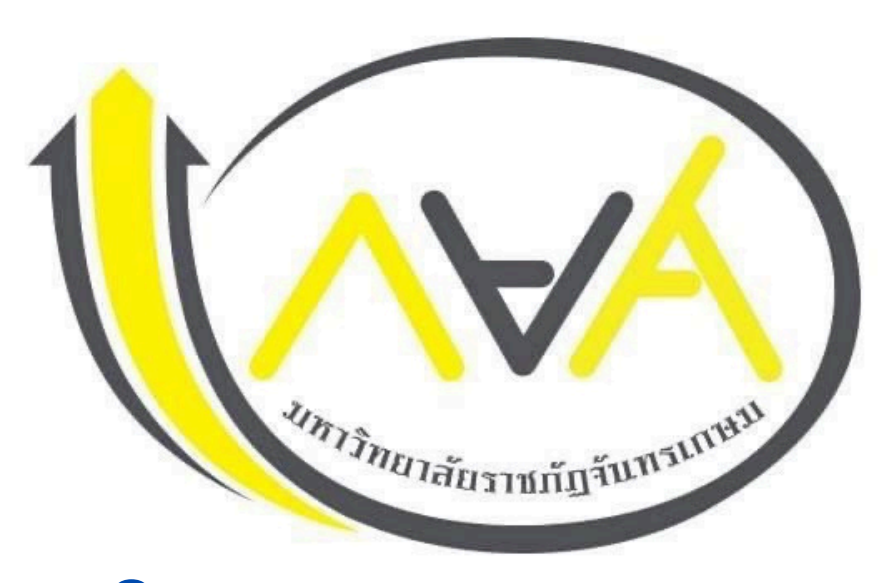

## ี่กำหนุตการ กยศ. ภาคเรียนที่ 1/2567

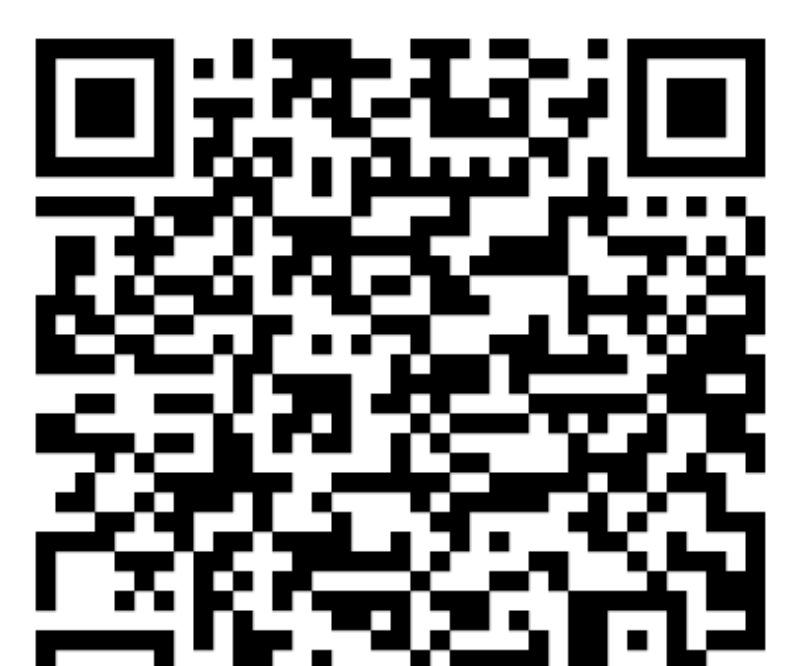

 ประเภทผู้กู้รายใหม่ทุกชั้นปี รายเก่าเปลี่ยนสถานศึกษา รายเก่าย้ายคณะ สาขาวิชา

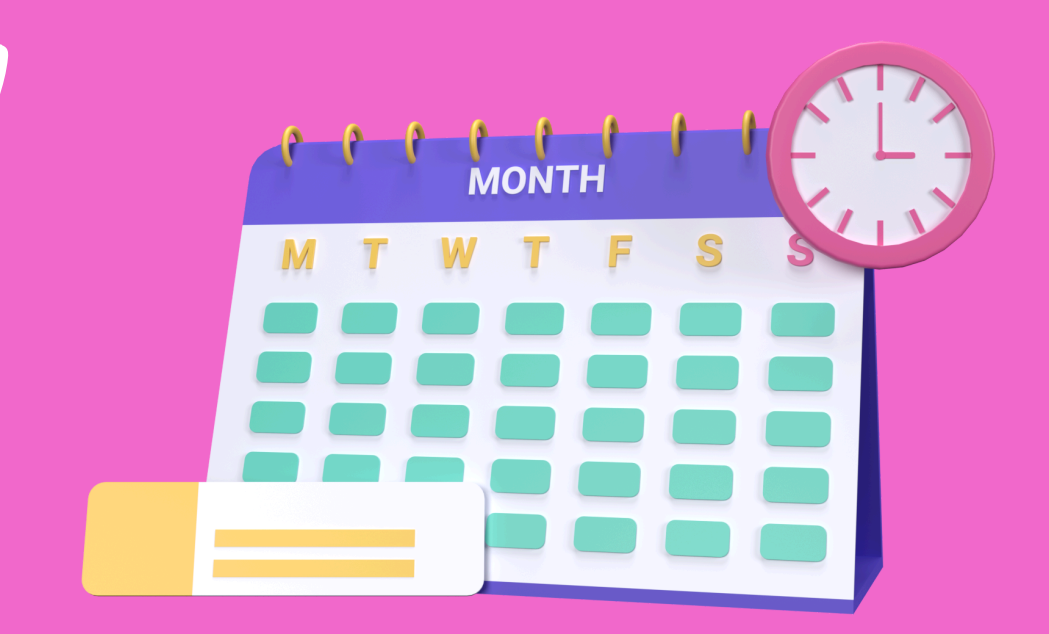

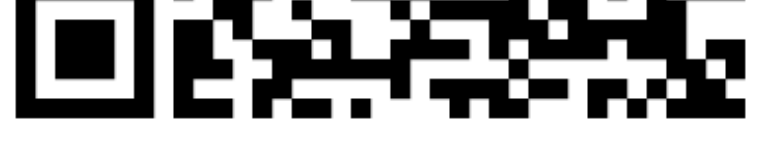

# ประเภทผู้กู้รายเก่าเลื่อนชั้นปี 2-4 และสาขาการแพทย์ทางเลือก ปี 2-6

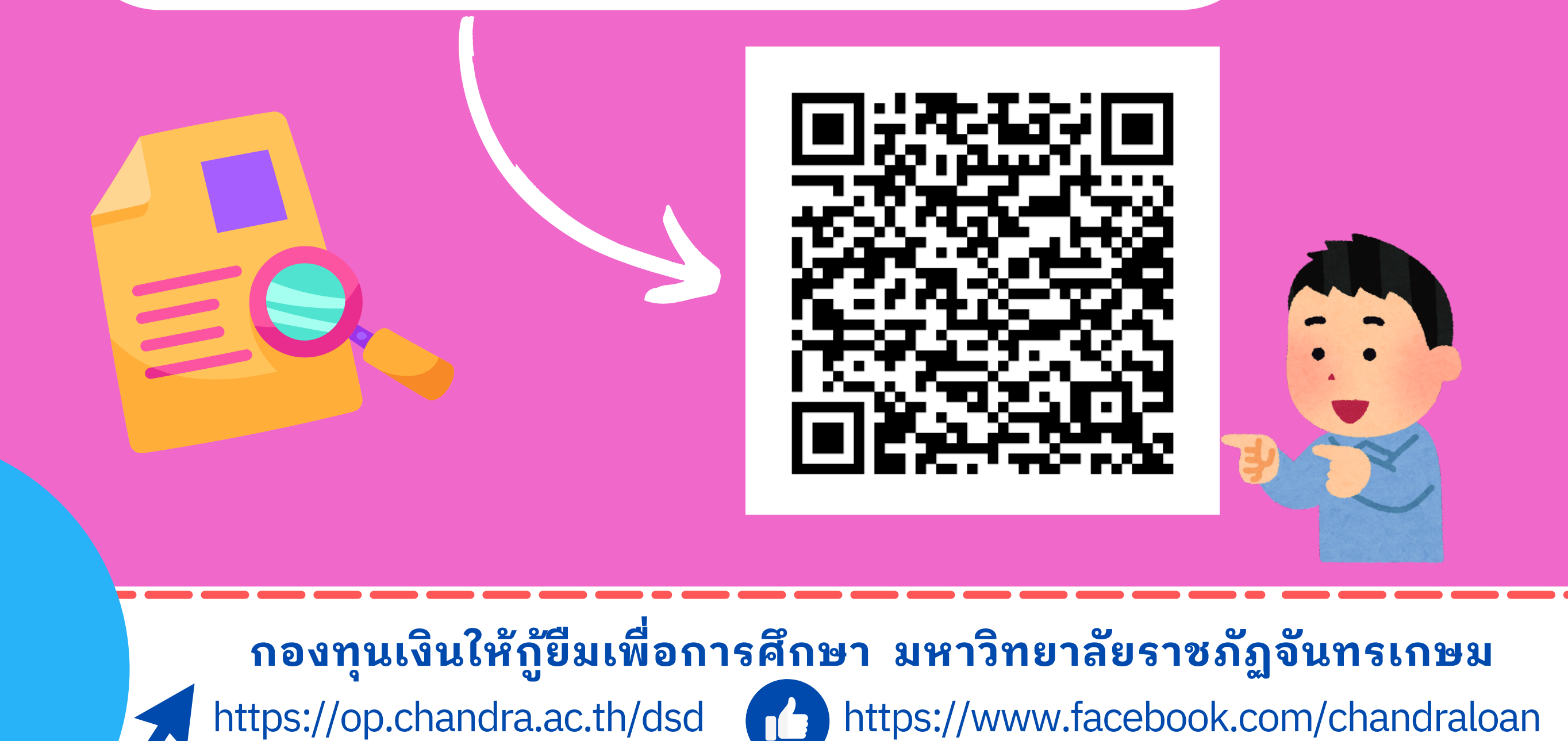

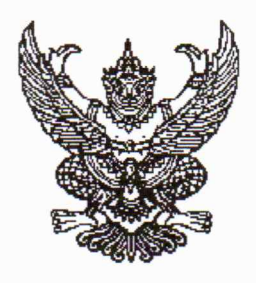

ประกาศมหาวิทยาลัยราชภัฏจันทรเกษม เรื่อง กำหนดการและขั้นตอนการกู้ยืมเงินกองทุนเงินให้กู้ยืมเพื่อการศึกษา แบบดิจิทัล Digital Student Loan Fund System (DSL) ภาคเรียนที่ ๑ ปีการศึกษา ๒๕๖๗ ประเภท ผู้กู้รายใหม่ทุกชั้นปี รายเก่าเปลี่ยนสถานศึกษา รายเก่าย้ายคณะ สาขาวิชา

ตามที่กองทุนเงินให้กู้ยืมเพื่อการศึกษา มหาวิทยาลัยราชภัฏจันทรเกษม ได้ดำเนินการ ้ให้กู้ยืมเงินเพื่อการศึกษา และจัดทำกำหนดการกู้ยืมเงินกองทุนเงินให้กู้ยืมเพื่อการศึกษา ภาคเรียนที่ ๑ ปีการศึกษา ๒๕๖๗ ประเภท ผู้กู้รายใหม่ทุกชั้นปี รายเก่าเปลี่ยนสถานศึกษา รายเก่าย้ายคณะ สาขาวิชา นั้น

เพื่อให้การดำเนินงานเป็นไปด้วยความเรียบร้อย และเกิดประสิทธิภาพ อาศัยอำนาจ ตามความในมาตรา ๓๑ (๑) แห่งพระราชบัญญัติมหาวิทยาลัยราชภัฏ พ.ศ. ๒๕๔๗ จึงได้จัดทำประกาศฯ เพื่อให้สอดคล้องกับการดำเนินงานกองทุนเงินให้กู้ยืมเพื่อการศึกษา และเพื่อให้นักศึกษาดำเนินการกู้ยืม ได้ทันตามช่วงเวลาที่กำหนด รายละเอียดตามประกาศแนบท้าย

จึงประกาศมาให้ทราบโดยทั่วกัน

ประกาศ ณ วันที่ 🧕 🕅 เมษายน พ.ศ. ๒๕๖๗

MMSh

(รองศาสตราจารย์สุมาลี ไชยศุภรากุล) รักษาราชการแทน อธิการบดีมหาวิทยาลัยราชภัฏจันทรเกษม

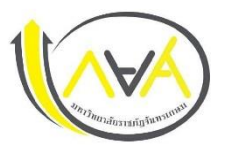

ประเภท ผู้กู้รายใหม่ทุกชั้นปี รายเก่าเปลี่ยนสถานศึกษา รายเก่าย้ายคณะ สาขาวิชา ภาคเรียนที่ 1 ปีการศึกษา 2567

มหาวิทยาลัยราชภัฏจันทรเกษม และศูนย์การศึกษามหาวิทยาลัยราชภัฏจันทรเกษม-ชัยนาท

| ขั้นตอน | วัน เดือน ปี      | รายการ                                                                                      | ช่องทาง                                                            |
|---------|-------------------|---------------------------------------------------------------------------------------------|--------------------------------------------------------------------|
| 1       | 1 - 20 พ.ค. 2567  | 💠 ผู้กู้รายใหม่ ลงทะเบียนขอรับรหัสเข้าใช้งาน หรือทำในคอมพิวเตอร์                            | ระบบ DSL ระบบกองทุนเงินให้กู้ยืมเพื่อการศึกษาแบบดิจิทัล            |
|         |                   | ผู้กู้รายเก่า (กรณีเคยกู้ในกยศ.Connect แล้ว ไม่ต้องลงทะเบียนใหม่ ใช้รหัสเดิมเข้า            | https://wsa.dsl.studentloan.or.th/#/rms/rms-login                  |
|         |                   | ระบบ)                                                                                       | หรือแอปพลิเคชั่น กยศ.Connect ผ่าน Smartphone                       |
| 2       | 24 พ.ค. 2567      | 💠 ประชุมเตรียมความพร้อมก่อนการยื่นกู้ยืมเงินกองทุนเงินให้กู้ยืมเพื่อการศึกษา                | ติดตามช่องทางการเข้าประชุมผ่านเว็บไซต์กองพัฒนานักศึกษา             |
|         |                   | ผ่านสื่ออิเล็กทรอนิกส์ โปรแกรม Zoom                                                         | https://op.chandra.ac.th/dsd/index.php                             |
| 3       | 27 - 31 พ.ค. 2567 | ✤ ให้บริการตรวจสอบเอกสารก่อนยื่นคำขอกู้ยืมเงินกองทุนฯ ผ่านระบบ DSL หรือ                     | กองพัฒนานักศึกษา ชั้น 3 ห้อง 32-308                                |
|         |                   | App.กยศ.Connect                                                                             | อาคารกิจการนักศึกษา (อาคาร 32)                                     |
| 4       | 1 - 30 ົມ.ຍ. 2567 | 💠 ผู้กู้ยืมเงินรายใหม่และรายเก่าต่อเนื่อง ปี 1 ยื่นคำขอกู้ยืมเงิน                           | ระบบ DSL ระบบกองทุนเงินให้กู้ยืมเพื่อการศึกษา                      |
|         |                   | 💠 สถานศึกษาตรวจสอบแบบคำขอกู้ยืมเงินกองทุนฯ และเอกสารแนบในระบบ DSL                           | https://wsa.dsl.studentloan.or.th/#/rms/rms-login                  |
|         |                   | ข้อมูลที่ต้องเตรียมและเอกสารประกอบ พร้อมสแกนหรือถ่ายรูปเอกสารใน                             | หรือ Download App. กยศ.Connect ผ่าน Smartphone                     |
|         |                   | แนวตั้ง ให้เห็นข้อมูลครบถ้วน และชัดเจน เพื่อเตรียมยื่นกู้ในระบบ DSL โดย<br>ดำเนินการ ดังนี้ | ระบบ DSL ระบบกองทุนเงินให้กู้ยืมเพื่อการศึกษาแบบดิจิทัล            |
|         |                   | ผู้กู้ยืมเงิน                                                                               | เมนู : ยื่นกู้ → กดปุ่มขอยื่นกู้ → กรอกข้อมูลตามที่ระบบกำหนด       |
|         |                   | 1) หนังสือให้ความยินยอมในการเปิดเผยข้อมูล กรอกข้อมูลให้ครบถ้วน ลงลายมือ                     | กรอกข้อมูลส่วนตัว กรอกข้อมูลผู้ปกครอง —>                           |
|         |                   | ชื่อ-สกุล ด้วยตัวบรรจง ด้วยปากกาสีน้ำเงินเท่านั้น                                           | ตรวจสอบข้อมูลทั้งหมดให้ถูกต้องและครบถ้วนก่อน "รับรองข้อมูล         |
|         |                   | 2) สำเนาบัตรประชาชนของผู้กู้ยืมเงิน ลงลายมือชื่อ-สกุล ด้วยตัวบรรจง ด้วย                     | การยื่นกู้" 🔶 กดปุ่มแนบเอกสาร (ผู้กู้สามารถสแกนเป็นไฟล์ หรือ       |
|         |                   | ปากกาสีน้ำเงินเท่านั้น 1 ฉบับ                                                               | ถ่ายรูปเอกสารเป็นแนวตั้งแนบระบบได้ )                               |
|         |                   |                                                                                             | รายละเอียด : <u>คู่มือการดำเนินงานระบบกองทุนเงินให้กู้ยืมเพื่อ</u> |
|         |                   |                                                                                             | <u>การศึกษาแบบดิจิทัล Digital Student Loan Fund System</u>         |
|         |                   |                                                                                             | <u>(DSL) สำหรับผู้กู้ยืมเงิน</u> * กรอกข้อมูลและแนบไฟล์ให้ครบ กรณี |
|         |                   |                                                                                             | ผู้กู้กรอกข้อมูลคำขอยืนกู้ไม่ถูกต้อง /ต้องทำการแก้ไข ให้คอย        |
|         |                   |                                                                                             | ติดตามความเคลื่อนไหวของระบบการแจ้งเตือนทุกระยะ*                    |

| ขั้นตอน | วัน เดือน ปี                                                 | รายการ                                                                                                    | ช่องทาง                                                                                                    |  |  |
|---------|--------------------------------------------------------------|----------------------------------------------------------------------------------------------------|----------------------------------------------------------------------------------------------------|--|--|
|         |                                                              | <ul> <li>ข้อมูลบิดา มารดา ผู้ปกครอง หรือคู่สมรส(ถ้ามี)</li> <li>1) หนังสือให้ความยินยอมในการเปิดเผยข้อมูล กรอกข้อมูลให้ครบถ้วน ลงลายมือ<br/>ชื่อ-สกุล ด้วยตัวบรรจง ด้วยปากกาสีน้ำเงินเท่านั้น</li> <li>2) สำเนาบัตรประชาชนของบิดา และมารดา หรือผู้ปกครอง ลงลายมือชื่อ-สกุล<br/>ด้วยตัวบรรจง ด้วยปากกาสีน้ำเงินเท่านั้น 1 ฉบับ</li> <li>3) รายได้ครอบครัว</li> <li>3.1 กรณี ที่บิดา มารดา หรือผู้ปกครอง มีรายได้ประจำ ให้เตรียม หนังสือ<br/>รับรอง เงินเดือน หรือใบรับเงินเดือนเดือนล่าสุด แนบเข้าระบบ DSL หรือกยศ.<br/>Connect</li> <li>3.2 กรณีที่ บิดา มารดา หรือผู้ปกครอง ไม่มีรายได้ประจำ จะต้องกรอกข้อมูล<br/>ในแบบฟอร์ม กยศ.102 และมีเจ้าหน้าที่รัฐ หรือข้าราชการเป็นผู้รับรอง<br/>รายได้ โดยแนบสำเนาบัตรข้าราชการหน้า-หลัง และเจ้าของชื่อรับรอง<br/>สำเนาถูกต้องให้เรียบร้อย (โดยบัตรข้าราชการต้องยังไม่หมดอายุ)</li> </ul> | หมายเหตุ : Download แบบฟอร์ม หนังสือยินยอมเปิดเผยข้อมูล<br>/ แบบฟอร์มกยศ.102<br>Link : >>> Click <<<                                                               |  |  |
|         | การจัดทำสัญญากู้ยืมเงินและการจัดทำแบบยืนยันการเบิกเงินกู้ยืม |                                                                                                    |                                                                                                    |  |  |
| 5       | 15 - 19 ก.ค. 2567                                            | รับหนังสืออนุมัติเปิดบัญชีกับธนาคารกรุงไทย หรือธนาคารอิสลามแห่งประเทศไทย<br>เพื่อขอเปิดบัญชีโดยไม่ต้องมีเงินฝาก หรือเปิดบัญชีออนไลน์ แต่นักศึกษาต้อง<br>ยืนยันตัวตนและบัญชีต้องสามารถใช้งานได้ปกติ                                                                                                    |                                                                                                    |  |  |
| 6       | 24 ก.ค. 2567                                                 | ◆ ปฐมนิเทศ จัดทำสัญญาและใบเบิกเงินค่าเล่าเรียน ค่าครองชีพนักศึกษากองทุนเงิน<br>ให้กู้ยืมเพื่อการศึกษา                                                                                                    | ติดตามทางช่องทาง<br>Facebook Fanpage<br><u>Chandraloan</u> , <u>กองพัฒนานักศึกษา จันทรเกษม</u><br>Website กองพัฒนานักศึกษา<br><u>https://op.chandra.ac.th/dsd/</u> |  |  |

มีต่อหน้า 3

| ขั้นตอน | วัน เดือน ปี                            | รายการ                                                                                                    | ช่องทาง                                                                                                    |  |  |
|---------|-----------------------------------------|----------------------------------------------------------------------------------------------------|----------------------------------------------------------------------------------------------------|--|--|
|         | หลังจาก App. กยศ. Connect อนุมัติให้กู้ |                                                                                                    |                                                                                                    |  |  |
| 7       | 24 ก.ค. 2567<br>-                       | <ul> <li>1. ขั้นตอนบันทึกสัญญากู้ยืมเงิน</li> <li>1). กรอกข้อมูล บัญชีธนาคาร และตรวจสอบยืนยันความถูกต้องก่อนบันทึก</li> </ul>                                                                                                    | ระบบ DSL ระบบกองทุนเงินให้กู้ยืมเพื่อการศึกษา<br>https://wsa.dsl.studentloan.or.th/#/rms/rms-login                                                                                                    |  |  |
|         | 10 ส.ค. 2567                            | ข้อมูลใน App. กยศ.connect<br>2) เลือกวิธีการชำระหนี้หลังสำเร็จการศึกษา<br>3) พิมพ์สัญญากู้ยืมเงินออกจากระบบ DSL จำนวน 2 ชุด (Print แนวตั้ง<br>1 แผ่น ต่อ 1 หน้า) สัญญาหนึ่งชุดมีทั้งหมด 7 แผ่น<br>หมายเหตุ : นักศึกษาผู้กู้ยืมเงินต้องเปิดบัญชีเงินฝากที่กองทุนกำหนด มี 2 ธนาคาร<br>สำหรับรับการโอนเงินค่าครองชีพรายเดือน ดังนี้(เลือกเปิดบัญชี 1 ธนาคาร)<br>>> ธนาคารอิสลามแห่งประเทศไทย<br>>> ธนาคารกรุงไทย | หรือทำใน App. กยศ.Connect ผ่าน Smartphone                                                                                                    |  |  |
|         |                                         | <ul> <li>ขึ้นตอนการเบิกเงินกู้ยืม</li> <li>2.1 นักศึกษา แนบไฟล์ใบแจ้งยอดชำระเงินค่าลงทะเบียนเรียน ภาคเรียนที่</li> <li>1/2567 ลงในระบบ E-service Chandraloan</li> <li>2.2 สถานศึกษาตรวจสอบไฟล์ใบแจ้งยอดชำระเงินค่าลงทะเบียนเรียนผ่าน</li> <li>ระบบ E-Service Chandraloan และบันทึกค่าเล่าเรียนในระบบ DSL</li> </ul>                                                                                           | ระบบ E-service Chandraloan<br>https://op.chandra.ac.th/dsd/eservice.chandraloan/                                                                                                    |  |  |
| 8       | 12 - 31 ส.ค. 2567                       | 2.3 หลังระบบ E-service Chandraloan อนุมัติ นักศึกษายืนยันแบบเบิกเงิน<br>กู้ยืมในระบบ DSL (กยศ.Connect) <b>โดยเลือกกู้ตามความประสงค์ขอกู้</b><br><b>ค่าเล่าเรียน ค่าครองขีพ</b> และพิมพ์ (Print) ใบเบิกเงินจากระบบ จำนวน 2 แผ่น                                                                                                    | ระบบ DSL ระบบกองทุนเงินให้กู้ยืมเพื่อการศึกษา<br>https://wsa.dsl.studentloan.or.th/#/rms/rms-login<br>หรือทำใน App. กยศ.Connect ผ่าน Smartphone<br>เมนู : เบิกเงินกู้ยืม →กดปุ่มเบิกเงินกู้ยืม → ติ๊กช่องค่าเล่าเรียน<br>กรอกจำนวนเงินค่าเทอน → ติ๊กช่องค่าครองชีพ (กรณีรายได้                           |  |  |
|         |                                         |                                                                                                    | <ul> <li>ครอบครัวไม่เกิน 360,000 บาท/ปี) ผู้กู้ตรวจสอบความถูกต้อง</li> <li>→กดปุ่มถัดไป →เลือกแบบกระดาษ → กดดาวน์โหลด</li> <li>เอกสารประกอบการลงนามเบิกเงิน</li> <li>รายละเอียด : คู่มีอการดำเนินงานระบบกองทุนเงินให้กู้ยืมเพื่อ</li> <li>การศึกษาแบบดิจิทัล Digital Student Loan Fund System</li> </ul> |  |  |

| ขั้นตอน | วัน เดือน ปี                 | รายการ                                                                                                    | ช่องทาง                                                                          |
|---------|------------------------------|----------------------------------------------------------------------------------------------------|----------------------------------------------------------------------------------|
| 9       | 1 - 15 ก.ย. 2567<br>เท่านั้น | <ul> <li>✔ เอกสารที่ต้องจัดส่ง</li> <li>1) สัญญากู้ยืมเงินที่พิมพ์ออกจากระบบ DSL (กยศ.Connect) ที่กรอกข้อมูลและ<br/>ลงนามครบถ้วนถูกต้อง ลงลายมือชื่อ-สกุล ด้วยตัวบรรจง ด้วยปากกาสีน้ำเงินเท่านั้น<br/>จำนวน 2 ชุด (1 ชุด มี 7 แผ่น (Print แนวตั้ง 1 แผ่น ต่อ 1 หน้า) สัญญาหนึ่งชุดมี<br/>ทั้งหมด 7 แผ่น)</li> <li>2) ใบเบิกเงินที่พิมพ์ออกจากระบบ DSL (กยศ.Connect) ที่กรอกข้อมูลและลงนาม<br/>ครบถ้วนถูกต้อง ลงลายมือชื่อ-สกุล ด้วยตัวบรรจง ด้วยปากกาสีน้ำเงินเท่านั้น<br/>จำนวน 2 แผ่น</li> <li>3) สำเนาบัตรประจำตัวประชาชนของผู้กู้ยืมเงิน เซ็นรับรองสำเนาถูกต้อง ลงลายมือ<br/>ชื่อ-สกุล ด้วยตัวบรรจง ด้วยปากกาสีน้ำเงินเท่านั้น จำนวน 2 แผ่น</li> <li>4) สำเนาบัตรประจำตัวประชาชนของผู้แทนโดยชอบธรรม (กรณีผู้กู้อายุยังไม่ครบ<br/>20 ปีบริบูรณ์) เซ็นรับรองสำเนาถูกต้อง ลงลายมือชื่อ-สกุล ด้วยตัวบรรจง ด้วย<br/>ปากกาสีน้ำเงินเท่านั้น จำนวน 2 แผ่น</li> <li>5) สำเนาใบเปลี่ยนชื่อ-สกุล เซ็นรับรองสำเนาถูกต้อง ลงลายมือชื่อ-สกุล ด้วยตัว<br/>บรรจง ด้วยปากกาสีน้ำเงินเท่านั้น จำนวน 2 แผ่น</li> </ul> | กองพัฒนานักศึกษา ชั้น 3 ห้อง 32-308<br>อาคารกิจการนักศึกษา (อาคาร 32)            |
|         | 17 ส.ค. 2567                 | นักศึกษามหาวิทยาลัยราชภัฏจันทรเกษม-ชัยนาท ส่งเอกสารผู้กู้ทุกประเภท                                                                                                    | ห้องประชุมชั้น 2<br>งานบริการวิชาการเพื่อการพัฒนาท้องถิ่น จังหวัดชัยนาท          |
| 10      | ส.ค ก.ย. 2567                | ✤ ติดตามการรับเอกสารสัญญาและใบเบิกเงินว่าถูกต้องครบถ้วน<br>ผ่านระบบe-service chandraloan                                                                                                    | ระบบ E-service Chandraloan<br>https://op.chandra.ac.th/dsd/eservice.chandraloan/ |
| 11      | ต.ค พ.ย. 2567                | <ul> <li>ผู้กู้ยืมเงินได้รับการโอนเงินค่าครองชีพ เดือนแรก (กรณีเลือกกู้ค่าครองชีพ)<br/>(ตามรอบการส่งของผู้กู้ยืมเงิน)</li> <li>ผู้กู้ยืมเงินที่กู้ค่าเล่าเรียน ให้รอกระบวนการธนาคารแจ้งโอนเงินค่าเล่า<br/>เรียน หลังจากนั้น มหาวิทยาลัยจะดำเนินการตามกระบวนการตัดจ่ายค่า<br/>เล่าเรียนในภายหลังต่อไป กรณีผู้กู้ยืมเงินสำรองจ่ายค่าเล่าเรียนไปแล้ว<br/>จะมีการโอนเงินคืนเข้าบัญชีผู้กู้ภายหลังต่อไป</li> </ul>                                                                                                    | บัญชีนักศึกษาผู้กู้                                                              |

ข้อมูล ณ วันที่ 18 เมษายน พ.ศ. 2567

ช่องทางการติดต่อ

Facebook Fanpage : <u>Chandraloan</u> , <u>กองพัฒนานักศึกษา จันทรเกษม</u>

Line Opentchat : <u>กยศ.CRU</u>

B18W&B5iteFhotMBachIIAAA14809E48579op.chandra.ac.th/dsd/

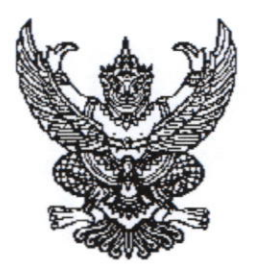

ประกาศมหาวิทยาลัยราชภัฏจันทรเกษม เรื่อง กำหนดการและขั้นตอนการกู้ยืมเงินกองทุนเงินให้กู้ยืมเพื่อการศึกษา แบบดิจิทัล Digital Student Loan Fund System (DSL) ภาคเรียนที่ ๑ ปีการศึกษา ๒๕๖๗ ประเภทผู้กู้รายเก่าเลื่อนชั้นปี ๒-๔ และสาขาการแพทย์ทางเลือก ปี ๒-๖

ตามที่กองทุนเงินให้กู้ยืมเพื่อการศึกษา มหาวิทยาลัยราชภัฏจันทรเกษม ได้ดำเนินการ ให้กู้ยืมเงินเพื่อการศึกษา และจัดทำกำหนดการกู้ยืมเงินกองทุนเงินให้กู้ยืมเพื่อการศึกษา ภาคเรียนที่ ๑ ปีการศึกษา ๒๕๖๗ ประเภทผู้กู้รายเก่าเลื่อนชั้นปี ๒-๔ และสาขาการแพทย์ทางเลือก ปี ๒-๖ นั้น

เพื่อให้การดำเนินงานเป็นไปด้วยความเรียบร้อย และเกิดประสิทธิภาพ อาศัยอำนาจ ตามความในมาตรา ๓๑ (๑) แห่งพระราชบัญญัติมหาวิทยาลัยราชภัฏ พ.ศ. ๒๕๔๗ จึงได้จัดทำประกาศฯ เพื่อให้สอดคล้องกับการดำเนินงานกองทุนเงินให้กู้ยืมเพื่อการศึกษา และเพื่อให้นักศึกษาดำเนินการกู้ยืม ได้ทันตามช่วงเวลาที่กำหนด รายละเอียดตามประกาศแนบท้าย

จึงประกาศมาให้ทราบโดยทั่วกัน

ประกาศ ณ วันที่ 🖢อ มีนาคม พ.ศ. ๒๕๖๗

(ผู้ชั่วยศาสตราจารย์ธงชัย เหลืองทอง) รองอธิการบดี ปฏิบัติราชการแทน อธิการบดีมหาวิทยาลัยราชภัฏจันทรเกษม

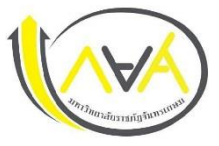

ประเภท ผู้กู้รายเก่า (เลื่อนชั้นปี) ปีที่ 2-4 และสาขาการแพทย์ทางเลือก ปีที่ 2-6 ภาคเรียนที่ 1 ปีการศึกษา 2567

นักศึกษามหาวิทยาลัยราชภัฏจันทรเกษม และนักศึกษา มหาวิทยาลัยราชภัฏจันทรเกษม-ซัยนาท

| ขั้นตอน | วัน เดือน ปี          | รายการ                                                                                  | ช่องทาง                                                              |
|---------|-----------------------|-----------------------------------------------------------------------------------------|----------------------------------------------------------------------|
| 1       | 17 เม.ย 10 พ.ค. 2567  | ผู้กู้ยืมเงินรายเก่า ชั้นปีที่ 2-5 รายงานข้อมูลจิตอาสา ไม่ต่ำกว่า 36 ชม.                | ระบบจิตอาสา มหาวิทยาลัยราชภัฏจันทรเกษม                               |
|         |                       | จากระบบจิตอาสามหาวิทยาลัยราชภัฏจันทรเกษม ไปแนบลงใน ระบบ e-service                       | https://op.chandra.ac.th/dsd/volunteer_rjb/                          |
|         |                       | chandraloan (ภาคเรียนที่ 3 ปีการศึกษา 2566)                                             |                                                                      |
|         |                       |                                                                                         | ระบบ e-service chandraloan                                           |
|         |                       | วิธีส่งรายงานจิตอาสา :                                                                  | https://op.chandra.ac.th/dsd/eservice.chandraloan/                   |
|         |                       | >>> Click <<<                                                                           |                                                                      |
| 2       | 13 - 24 พ.ค. 2567     | สถานศึกษารายงานสถานภาพการเป็นนักศึกษาเลือนชั้นปี                                        | ระบบ DSL ระบบกองทุนเงินให้กู้ยืมเพื่อการศึกษาแบบดิจิทัล              |
| 3       | 18 - 28 ນີ.ຍ. 2567    | นักศึกษาลงทะเบียนเรียน ภาคเรียนที่ 1/2567 ในระบบบริการการศึกษา                          | ระบบบริการการศึกษา                                                   |
|         |                       | <b>หมายเหตุ</b> : ผู้ขอกู้ยืมเงิน ค่าเล่าเรียน ไม่ต้องชำาระเงินค่าเล่าเรียนตามกำหนดการ  | https://reg.chandra.ac.th/                                           |
|         |                       | ของมหาวิทยาลัย                                                                          |                                                                      |
| 4       | 18 - 28 ນີ.ຍ. 2567    | นักศึกษา แนบไฟล์ใบแจ้งยอดชำระเงิน ภาคเรียนที่ 1/2567 (ไฟล์PDF)                          | ระบบ e-service chandraloan                                           |
|         |                       | ลงในระบบ e-service chandraloan (ภาคเรียนที่ 1 ปีการศึกษา 2567)                          | https://op.chandra.ac.th/dsd/eservice.chandraloan/                   |
| 5       | 18 - 28 ນີ.ຍ. 2567    | สถานศึกษาตรวจสอบไฟล์ใบแจ้งยอดชำระเงินค่าลงทะเบียนเรียน ผ่านระบบ                         | -                                                                    |
|         |                       | e-service chandraloan และบันทึกค่าเล่าเรียนในระบบ DSL                                   |                                                                      |
| 6       | หลังจากแนบไฟล์        | นักศึกษายืนยันแบบเบิกเงินกู้ยืม ผ่านระบบ DSL (กยศ.Connect) และสั่งพิมพ์(Print)          | ระบบ DSL ระบบกองทุนเงินให้กู้ยืมเพื่อการศึกษาแบบดิจิทัล              |
|         | ใบแจ้งยอดชำระเงิน     | ใบเบิกเงิน จำนวน 2 ฉบับ                                                                 | https://wsa.dsl.studentloan.or.th/#/rms/rms-login                    |
|         | ถูกต้องในระบบ         | เอกสารที่ต้องเตรียมไปวันประชุม พร้อมจัดส่งเอกสาร                                        | หรือแอปพลิเคชั่น กยศ.Connect ผ่านโทรศัพท์มือถือ                      |
|         | e-service chandraloan | กรณีอายุครบ 20 ปีบริบูรณ์                                                               |                                                                      |
|         | ไปแล้ว 3 วันทำการ     | 1) ใบเบิกเงินกู้ยืมที่พิมพ์(Print) ผ่านระบบ DSL (กยศ.Connect) จำนวน 2 ฉบับ ที           | เมนู : เบิกเงินกู้ยืม กดปุ่มเบิกเงินกู้ยืม ภาคเรียนที1/2567 ใส่      |
|         |                       | กรอกข้อมูลและลงนามถูกต้อง และลงลายมือชื่อ-สกุล จำนวน 2 ฉบับ <mark>ด้วยปากกาสีน</mark> ำ | เครื่องหมายถูกที่ช่อง <u>ค่าเล่าเรียน</u> พร้อมยืนยันยอดค่าเล่าเรียน |
|         |                       | เงินเท่านั้น                                                                            | และหรือใส่เครื่องหมายถูกที่ช่อง <u>ค่าครองชีพ</u> (กรณีรายได้        |
|         |                       | 2) สำเนาบัตรประชาชนผู้กู้ยืมเงิน จำนวน 2 ฉบับ (เซ็นรับรองสำเนาถูกต้อง ลงชื่อ            | ครอบครัวไม่เกิน 360,000บาท/ปี)                                       |
|         |                       | สกุล ทั้ง 2 ฉบับ <mark>ด้วยปากกาสีน้ำเงินเท่านั้น</mark> )                              |                                                                      |
|         |                       | 3) สำเนาใบเปลี่ยนชื่อ สกุล จำนวน 2 ฉบับ (ถ้ามี) (เซ็นรับรองสำเนาถูกต้อง                 | ผู้กู้ตรวจสอบความถูกต้อง 🛶 กดปุ่มถัดไป 🛶 กดปุ่มกลับ                  |
|         |                       | ลงชื่อสกุล ทั้ง 2 ฉบับ <b>ด้วยปากกาสีน้ำเงินเท่านั้น</b> ) ใช้เฉพาะกรณีที่ชื่อ สกุล     | หน้าหลัก —> กดปุ่มดาวน์โหลดเอกสารประกอบการลงนาม                      |
|         |                       | ไม่ตรงกับข้อมูลในใบเบิกเงิน                                                             |                                                                      |

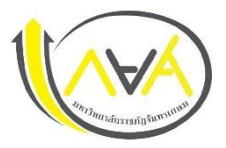

ประเภท ผู้กู้รายเก่า (เลื่อนชั้นปี) ปีที่ 2-4 และสาขาการแพทย์ทางเลือก ปีที่ 2-6 ภาคเรียนที่ 1 ปีการศึกษา 2567

นักศึกษามหาวิทยาลัยราชภัฏจันทรเกษม และนักศึกษา มหาวิทยาลัยราชภัฏจันทรเกษม-ชัยนาท

| ขั้นตอน                                              | วัน เดือน ปี | รายการ                                                                                                    | ช่องทาง                                                                   |  |
|------------------------------------------------------|--------------|----------------------------------------------------------------------------------------------------|---------------------------------------------------------------------------|--|
|                                                      |              | <ul> <li>กรณีอายุยังไม่ครบ 20 ปีบริบูรณ์</li> <li>1) ใบเบิกเงินกู้ยืมที่พิมพ์(Print) ผ่านระบบ DSL (กยศ.Connect) จำนวน 2 ฉบับ<br/>ที่กรอกข้อมูลและลงนามถูกต้อง และลงลายมือชื่อ-สกุล จำนวน 2 ฉบับ (กรอก<br/>ด้วยปากกาสีน้ำเงินเท่านั้น)</li> <li>2) สำเนาบัตรประชาชนผู้กู้ยืมเงิน จำนวน 2 ฉบับ (เซ็นรับรองสำเนาถูกต้อง ลงชื่อ สกุล<br/>ทั้ง 2 ฉบับ ด้วยปากกาสีน้ำเงินเท่านั้น)</li> <li>3) สำเนาบัตรประชาชนผู้แทนโดยชอบธรรมจำนวน 2 ฉบับ (เซ็นรับรองสำเนาถูกต้อง<br/>ลงชื่อ สกุล ทั้ง 2 ฉบับ ด้วยปากกาสีน้ำเงินเท่านั้น)</li> <li>4) สำเนาใบเปลี่ยนชื่อ สกุล จำนวน 2 ฉบับ (ถ้ามี) (เซ็นรับรองสำเนาถูกต้อง<br/>ลงชื่อสกุล ทั้ง 2 ฉบับ ด้วยปากกาสีน้ำเงินเท่านั้น)</li> <li>4) สำเนาใบเปลี่ยนชื่อ สกุล จำนวน 2 ฉบับ (ถ้ามี) (เซ็นรับรองสำเนาถูกต้อง<br/>ลงชื่อสกุล ทั้ง 2 ฉบับ ด้วยปากกาสีน้ำเงินเท่านั้น) ใช้เฉพาะกรณีที่ชื่อ สกุล ไม่ตรงกับ<br/>ข้อมูลในใบเบิกเงิน</li> <li>** หมายเหตุ : ให้ลงลายมือชื่อ-สกุล ให้เหมือนกันทั้งในใบเบิกเงินและสำเนาบัตร<br/>ประชาชน</li> </ul> |                                                                           |  |
| ประชุมลงนามและส่งแบบยืนยันการเบิกเงิน พร้อมเอกสารแนบ |              |                                                                                                    |                                                                           |  |
| 7                                                    | 3 ก.ค. 2567  | นักศึกษาชั้นปี 2-3 เวลา 13:00 น. หรือ 17:00 น.                                                                                                    | ห้องประชุมชั้น 4 อาคารกิจการนักศึกษา (อาคาร32)                            |  |
|                                                      | 4 ก.ค. 2567  | นักศึกษาชั้นปี 4-5 เวลา 13:00 น. หรือ 17:00 น.                                                                                                    |                                                                           |  |
|                                                      | 6 ก.ค. 2567  | นักศึกษามหาวิทยาลัยราชภัฏจันทรเกษม-ชัยนาท                                                                                                    | ณ ห้องประชุมชั้น 2 งานบริการวิชาการเพื่อการพัฒนาท้องถิ่น<br>จังหวัดชัยนาท |  |

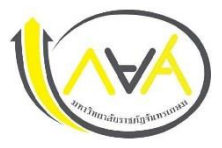

ประเภท ผู้กู้รายเก่า (เลื่อนชั้นปี) ปีที่ 2-4 และสาขาการแพทย์ทางเลือก ปีที่ 2-6 ภาคเรียนที่ 1 ปีการศึกษา 2567

นักศึกษามหาวิทยาลัยราชภัฏจันทรเกษม และนักศึกษา มหาวิทยาลัยราชภัฏจันทรเกษม-ชัยนาท

| ขั้นตอน | วัน เดือน ปี        | รายการ                                                                     | ช่องทาง                                            |
|---------|---------------------|----------------------------------------------------------------------------|----------------------------------------------------|
| 8       | 8 - 12 ก.ค. 2567    | สถานศึกษายืนยันการเบิกเงินกู้ยืมให้ผู้บริหารและจัดการเงินให้กู้ยืม         | ระบบ e-service chandraloan                         |
|         |                     |                                                                            | https://op.chandra.ac.th/dsd/eservice.chandraloan/ |
| 9       | 15 - 31 ก.ค. 2567   | สถานศึกษาดำเนินการตามขั้นตอนของกองทุนเงินให้กู้ยืมเพื่อการศึกษาและธนาคาร   | สถานศึกษาดำเนินการ                                 |
| 10      | ประมาณ              | ผู้กู้ยืมเงินได้รับการโอนเงินค่าครองชีพ เดือนแรก                           | บัญชีนักศึกษาผู้กู้                                |
|         | ปลายเดือน ส.ค. 2567 | หมายเหตุ : ขึ้นอยู่กับรอบการส่งเอกสารและความถูกต้องครบถ้วนของเอกสาร        |                                                    |
| 11      | -                   | กรณีนักศึกษาที่กู้ค่าเล่าเรียน ให้รอกระบวนการธนาคารแจ้งโอนเงินค่าเล่าเรียน | -                                                  |
|         |                     | หลังจากนั้น มหาวิทยาลัยจะดำเนินการตามกระบวนการตัดจ่ายค่าเล่าเรียนในภายหลัง |                                                    |
|         |                     | ต่อไป                                                                      |                                                    |

ข้อมูล ณ วันที่ 25 มีนาคม พ.ศ. 2567

ช่องทางการติดต่อ

Facebook Fanpage : Chandraloan , กองพัฒนานักศึกษา จันทรเกษม

Line Opentchat : <u>กยศ.CRU</u>

Website กองพัฒนานักศึกษา : <u>https://op.chandra.ac.th/dsd/</u>